# ILOstat

The printable version is no longer supported and may have rendering errors. Please update your browser bookmarks and please use the default browser print function instead.

## Contents

SUMMARY GENERAL STEPS TO PULL ILOSTAT DATA

## **SUMMARY**

ILOSTAT (The ILO Department of Statistics) is the focal point to the United Nations on labor statistics. They develop international standards for better measurement of labor issues and enhanced international comparability; provide relevant, timely and comparable labor statistics; and help Member States develop and improve their labor statistics. This data can be used for better evidence-based policymaking, setting statistical standards, research and development, data collection and production, dissemination and analysis as well as capacity building and technical assistance.

The data team uses the ILOSTAT database for series including, but not limited to, SeriesEmpPov%1D90CTot15+, SeriesEmpPov%3D20CFemale25+, and SeriesEmpPov%5D50CMale15-24. To pull data, please follow the instructions below and then navigate to the "data pull instructions".

### **GENERAL STEPS TO PULL ILOSTAT DATA**

STEP 1.) Navigate to ILOSTAT's home page.

STEP 2.) At the top of the page, click on the tab labeled "Data".

| International<br>Labour<br>Organization | STAT DATA CO                | NUNTRY PROFILES RESOURCES | Q =                                                                                                    |
|-----------------------------------------|-----------------------------|---------------------------|----------------------------------------------------------------------------------------------------|
| The                                     | leading source              | of labour statis          | stics.                                                                                                    |
| - III - O PARTIE                        | New to this site?           | Start here                | ce ellererere aller                                                                                                    |
| Key topics                              | Labour supply               | Working conditions        | Poverty and inequality                                                                                                    |
| COVID-19                                | Population and labour force | Wages                     | Working poverty                                                                                                    |
| Sustainable development                 | Employment                  | . Working time            | Labour income and inequality                                                                                                    |
| Child labour                            | Unemployment                | Safety and health at work | Informal economy                                                                                                    |
| Unpaid work<br>Competitiveness          | Industrial relations        | Selected groups           | Social protection                                                                                                    |
| Labour productivity                     | Collective bargaining       | Migrant workers           | the state of the state of the s |
| Labour costs                            | Union membership            | Youth                     | English Français Espanol                                                                                                    |

ILOSTAT's Homepage

STEP 3.) Once on the "**Data**" page, scroll down to the "**Indicator catalogue**", here you can filter by database or subject **AND/OR** search using key words.

| [Select database]                                          | ¥          | [Select subject]                   | v          | [Select frequency]           | ~                | Reset      |               |
|------------------------------------------------------------|------------|------------------------------------|------------|------------------------------|------------------|------------|---------------|
| [Select 1st classification]                                | ۷          | [Select 2nd classification]        | ۷          | [Select 3rd classification]  | ¥ Sa             | arch       | ۹ -           |
| Filename                                                   |            |                                    |            |                              | Excel<br>summary | Zipped csv | Data Explorer |
| + Working hours lost due to the                            | COVID-19   | ) crisis, by sex ILO modelled esti | mates (%   | )   Annual                   | alsa             | gz         | View          |
| + Working hours lost due to the                            | COVID-1    | crisis, by sex ILO modelled esti   | mates (%   | )   Quarterly                | xitse            | gz         | View          |
| + Working hours lost due to the (thousands)   Annual       | COVID-19   | crisis expressed as number of FT   | E jobs, by | sex – ILO modelled estimates | alsa             | gz         | View          |
| + Working hours lost due to the<br>(thousands)   Quarterly | COVID-11   | ) crisis expressed as number of FT | E jobs, by | sex – ILO modelled estimates | alse             | gz         | View          |
| + Total weekly hours worked of                             | employed   | persons, by sex ILO modelled e     | stimates   | (thousands)   Annual         | adsac            | gz         | View          |
|                                                            | utual to a | and the sead of the buckey. But    | modella    | d orthographic I. Bernard    | -                |            | Mary          |

ILOSTAT's Data page

STEP 4.) Using the series EmpPov%1D90CFemale15+, which is the estimated percentage of employed population living under USD 1.90 PPP poverty threshold, (Female, 15+), as an example, we will do a keyword search for poverty. **Type the word "poverty" in the search bar**, if the search results do not appear automatically, **click the "search icon" to the right of the search bar**.

STEP 5.) When the search results appear, click the "**View**" tab to explore the data of the "**Employment by sex, age, and economic class...**" file.

### Indicator catalogue ()

| [Select database]             | ٣          | [Select subject]                  | ٣         | [Select frequency]          | ~       | Reset      |              |
|-------------------------------|------------|-----------------------------------|-----------|-----------------------------|---------|------------|--------------|
| [Select 1st classification]   | ٣          | [Select 2nd classification]       | ~         | [Select 3rd classification] | • pove  | rty        | × -          |
|                               |            |                                   |           |                             | Event   | - \        |              |
| name                          |            |                                   |           |                             | summary | Zipped csv | Data Explore |
| SDG indicator 1.1.1 - Working | poverty ra | te (percentage of employed living | g below U | \$\$1.90 PPP) (%)   Annual  | xisx    | gz         | View         |
| Employment by sex are and a   | conomic    | dass ILO modelled estimates. N    | ov. 2022  | (thousands)   Annual        | xisx    | az         | View         |

### ILOSTAT search results

STEP 6.) Now that you're in the data explorer, filter the data by, "**Sex**", "**Age**", and "**Economic class**". You can either use the tabs on the left or those in the reference area.

| ILOSTAT explorer              | • |                           |                             |                  |                       |                                                      |      |     |         | ٠ | 4 |
|-------------------------------|---|---------------------------|-----------------------------|------------------|-----------------------|------------------------------------------------------|------|-----|---------|---|---|
| Filter<br>Region:18/18 •      |   | Datasets<br>Employment by | sex, age and econo          | mic class ILO mo | odelied estimates, No | v. 2022 (thousands) - Annual                         | •    | i   |         |   |   |
| Reference area : 191/191 •    |   | Export 1                  | Capture view                | Show We          |                       |                                                      | View |     | Value   |   |   |
| Sex: 3/3 •                    | - | All                       | All                         | All              | All                   | All                                                  | All  | All | vanor ș |   |   |
| Age: 3/3                      | _ | Angola                    | ILO - Modelled<br>Estimates | Total            | 15+                   | Total                                                | 2022 |     | 13507.1 |   |   |
|                               |   | Angola                    | ILO - Modelled<br>Estimates | Tetal            | 15+                   | Extremely poor <<br>USD 1.90 PPP                     | 2022 |     | 6830.5  |   |   |
| Economic class:6/6 •          | - | Angola                    | ILO - Modelled<br>Estimates | Total            | 15+                   | Moderately poor >=<br>USD 1.90 and < USD<br>3.20 PPP | 2022 |     | 2875.8  |   |   |
| NINT NAME 2007 2011 2016 2022 |   | Angola                    | ILO - Modelled<br>Estimates | Total            | 15+                   | >= USD 3.20 PPP                                      | 2022 |     | 3800.8  |   |   |
| Latest period                 |   | Angola                    | ILO - Modelled<br>Estimates | Total            | 15+                   | Near poor >= USD<br>3.20 and < USD 5.5<br>PPP        | 2022 |     | 2291.8  |   |   |
| 97998 / 278232 records        |   | Angola                    | ILO - Modelled<br>Estimates | Total            | 15+                   | >= USD 5.5 PPP                                       | 2022 |     | 1509    |   |   |
| Switch to distribution        |   | Angola                    | ILO - Modelled<br>Estimates | Total            | 15+                   | Total                                                | 2021 |     | 12967.9 |   |   |

ILOSTAT data explorer

STEP 7.) Following our example, for "**Sex**" select **female**, for "**Age**" select **15+**, and for "**Economic class**", select **Extremely poor < USD 1.90 PPP**.

STEP 8.) After making the selections, the appropriate data will populate, and should be ready for you to click the **"Export"** button.

| ILOSTAT explorer              | = |                             |                             |                |                      |                                  |      |     |          |
|-------------------------------|---|-----------------------------|-----------------------------|----------------|----------------------|----------------------------------|------|-----|----------|
| Filter<br>Region: 18/18 •     |   | Datasets<br>Employment by s | ex, age and economic        | c class ILO mo | delied estimates, No | v. 2022 (thousands) - Annual     | •    | i   |          |
| Reference area: 191/191 🔹     |   | LExport                     | Capture view                | Show hide      | 0 Age                | † Economic class †               | Year |     | Value () |
| Female •                      |   | All                         | All                         | All            | All                  | All                              | All  | All |          |
| Youth, adults: 15+ •          |   | Angola                      | ILO - Modelled<br>Estimates | Female         | 15+                  | Extremely poor <<br>USD 1.90 PPP | 2019 |     | 2923.2   |
|                               |   | Angola                      | ILO - Modelled<br>Estimates | Female         | 15+                  | Extremely poor <<br>USD 1.90 PPP | 2018 |     | 2676.8   |
| Economic class: Extremely ( * |   | Angola                      | ILO - Modelled<br>Estimates | Female         | 15+                  | Extremely poor <<br>USD 1.90 PPP | 2017 |     | 2346.8   |
|                               |   | Angola                      | ILO - Modelled<br>Estimates | Fenale         | 15+                  | Extremely poor <<br>USD 1.90 PPP | 2016 |     | 2101.5   |
| The second second             |   | Angola                      | ILO - Modelled<br>Estimates | Female         | 15+                  | Extremely poor <<br>USD 1.90 PPP | 2015 |     | 1905     |
| Latest period                 |   | Angola                      | ILO - Modelled<br>Estimates | Fenale         | 15+                  | Extremely poor <<br>USD 1.90 PPP | 2014 |     | 1729     |
| 1910 / 278232 records         |   | Angola                      | ILO - Modelled<br>Estimates | Female         | 15+                  | Extremely poor <<br>USD 1.90 PPP | 2013 |     | 1646.3   |
| Switch to distribution        |   | Δearla                      | ILO - Modelled              | Female         | 15+                  | Extremely poor <                 | 2012 |     | 1575.6   |

ILOSTAT button for export

STEP 9.) You will now be able to select the file format in which you choose to export the data. For this example, csv will be selected.

| (I) ILOSTAT explorer                   | =                                              |                                         |       |                                                                      |              |   |                  | ÷ | æ |
|----------------------------------------|------------------------------------------------|-----------------------------------------|-------|----------------------------------------------------------------------|--------------|---|------------------|---|---|
| Filter<br>Region:18/19 +               | Datasets<br>Employment by sex, age a           | Export dataset Sittered full Label code | beth  | 02 [Typiands] - Annual                                               | •            | í |                  |   |   |
| Reference area : 191/191 •<br>Female • | Engent Coptor<br>Reference area Source         | cav<br>cav<br>dta<br>tav                | •     | Economic class                                                       | Year<br>All  |   | Value ()         |   |   |
| Youth, adults: 15+ +                   | Angola Elura<br>Enursi<br>Angola Elura         | json<br>rds<br>sas?bdat                 |       | Extremely poor <<br>USD 1.90 PPP<br>Extremely poor <<br>USD 1.90 PPP | 2019<br>2018 |   | 2923.2<br>2676.8 |   |   |
| Economic class: Extremely ; •          | Angola E.O<br>Estimo<br>Angola E.d.O<br>Estimo | 65                                      | Close | Extremely poor <<br>USD 1.90 PPP<br>Extremely poor <<br>USD 1.90 PPP |              |   | 2346.8<br>2101.5 |   |   |
|                                        | Angola ILO - 3<br>Estama<br>Angola ILO -       | dodelled Female<br>Modelled Female      | 15+   | Extensely poor «<br>USD 1.90 PPP<br>Extremely poor «                 | 2015         |   | 1905             |   |   |
| 1910 / 278232 records                  | Angola Estima<br>Degola Estima                 | Nodelled Female                         | 15+   | Extremely poor <<br>USD 1.90 PPP                                     |              |   |                  |   |   |
|                                        | Anapla ILO'S                                   | Female                                  |       |                                                                      |              |   | 1525.6           |   |   |

ILOSTAT file type options

STEP 10.) After selecting your file type, you can now click the **"download"** button.

| (ID) ILOSTAT explorer               | =                                     |                                                               |          |                                                                      |      |   |                  | * | ď |
|-------------------------------------|---------------------------------------|---------------------------------------------------------------|----------|----------------------------------------------------------------------|------|---|------------------|---|---|
| Filter<br>Region: 18/19 -           | Datasets<br>Employment by sex, age a  | Expert dataset<br>Strend full<br>label code                   | both     | 102 (thousands) - Annual                                             | •    | i |                  |   |   |
| Reference area : 191/191 • Female • | Lingues Copies                        | download                                                      |          | Economic class     All                                               | Year |   | Value ()         |   |   |
| Youth, adults: 15+ +                | Angola ILO -<br>Estim<br>Angola ILO - | Reproduce query<br>https://www.ilo.org/shinyapp<br>piorer28/? | * voludy | Extremely poor <<br>USD 1.90 PPP<br>Extremely poor <                 | 2019 |   | 2923.2<br>2676 8 |   |   |
| Economic class: Extremely p =       | Angola Estim                          |                                                               | Close    | USD 1.90 PPP<br>Extremely poor <<br>USD 1.90 PPP<br>Extremely poor < |      |   | 2346.8           |   |   |
| 1001 1000 2007 2011 2015 2022       | Angola Estim<br>Angola Estim          | ales<br>Modelled Female<br>ates                               | 15+      | USD 1.90 PPP<br>Extremely poor <<br>USD 1.90 PPP                     |      |   |                  |   |   |
| 1910 / 278232 records               | Angola ILO-<br>Estim<br>Angola ILO    | Modelled Female<br>Modelled Temale                            | 15+      | Extremely poor <<br>USD 1.90 PPP<br>Extremely poor <                 | 2014 |   | 1729             |   |   |
| Switch to distribution              | Louis II.0                            | Modelled F                                                    |          | Extremely poor <                                                     |      |   | 1171.6           |   |   |

ILOSTAT ready for download

STEP 11.) Now you will be able to format the downloaded data to upload it into IFs (It is also possible to save the file to an Excel format).

| C  | POSSIB   | LE DATA LOSS Some features might be lost if you save this wor | (book in t | he comma-d | Idimited (.c. | s/) format. | To preserve | these feature | s, saveitin a | n Ercel file f | ormat. | Don't show | again | Save As |   |   | ×   |
|----|----------|---------------------------------------------------------------|------------|------------|---------------|-------------|-------------|---------------|---------------|----------------|--------|------------|-------|---------|---|---|-----|
| A  | 1        | ▼ I × ✓ & ref_area.label                                      |            |            |               |             |             |               |               |                |        |            | 1     |         |   |   | î   |
| 4  | A        | B C D E F                                                     | G          | н          | 1.1           |             | ĸ           | L             | м             | N              | 0      | 1 P        | a     | R       | 5 | т | υ - |
| 1  | ref_area | lindicator. source.lat sex.label classif1.la classif2.la t    | me         | obs_value  | obs_status    | Jabel       |             |               |               |                |        |            |       |         |   |   |     |
| 2  | Angola   | Employm ILO - Mod Sex: Feme Age [Yout Economic                | 2019       | 2923.239   | Adjusted      |             |             |               |               |                |        |            |       |         |   |   |     |
| 3  | Angola   | Employme ILO - Mod Sex: Feme Age (Yout Economic               | 2018       | 2676.833   | Adjusted      |             |             |               |               |                |        |            |       |         |   |   |     |
| 4  | Angola   | Employme ILO - Mod Sex: Feme Age (Yout Economic               | 2017       | 2346.797   | Adjusted      |             |             |               |               |                |        |            |       |         |   |   |     |
| 5  | Angola   | Employme ILO - Mod Sex: Fems Age (Yout Economic               | 2016       | 2101.483   | Adjusted      |             |             |               |               |                |        |            |       |         |   |   |     |
| 6  | Angola   | Employme ILO - Mod-Sex: Fema Age (Yout Economic               | 2015       | 1905.035   | Adjusted      |             |             |               |               |                |        |            |       |         |   |   |     |
| 7  | Angola   | Employmett.O - Mod-Sex: FemalAge (Yout Economic               | 2014       | 1729.043   | Adjusted      |             |             |               |               |                |        |            |       |         |   |   |     |
| 8  | Angola   | Employmett.O - Mod-Sex: FemilAge (Yout Economic               | 2013       | 1646.307   | Adjusted      |             |             |               |               |                |        |            |       |         |   |   |     |
| 9  | Angola   | Employmett.O - ModiSex: FemilAge (Yout Economic               | 2012       | 1575.576   | Adjusted      |             |             |               |               |                |        |            |       |         |   |   |     |
| 10 | Angola   | Employme ILO - ModiSex: Fema Age [Yout Economic               | 2011       | 1537.649   | Adjusted      |             |             |               |               |                |        |            |       |         |   |   |     |
| 11 | Angola   | Employme ILO - ModiSex: Fems Age (Yout Economic               | 2010       | 1407.709   | Adjusted      |             |             |               |               |                |        |            |       |         |   |   |     |
| 12 | Albania  | Employme ILO - ModiSex: Fems Age (Yout Economic               | 2019       | 0.631      | Adjusted      |             |             |               |               |                |        |            |       |         |   |   |     |
| 13 | Albania  | Employme ILO - Mod-Sex: Fems Age (Yout Economic               | 2018       | 0.219      | Adjusted      |             |             |               |               |                |        |            |       |         |   |   |     |
| 14 | Albania  | EmploymettO - ModiSex: FemsAge (Yout Economic                 | 2017       | 0.757      | Adjusted      |             |             |               |               |                |        |            |       |         |   |   |     |
| 15 | Albania  | EmploymettO - Mod-Sex: FemsAge (Yout Economic                 | 2016       | 0.728      | Adjusted      |             |             |               |               |                |        |            |       |         |   |   |     |
| 16 | Albania  | EmploymettO - Mod-Sex: FemsAge (Yout Economic                 | 2015       | 0.398      | Adjusted      |             |             |               |               |                |        |            |       |         |   |   |     |
| 17 | Albania  | EmploymettO - Mod-Sex: FemeAge (Yout Economic                 | 2014       | 2.527      | Adjusted      |             |             |               |               |                |        |            |       |         |   |   |     |
| 18 | Albania  | Employme ILO - ModiSex: FemelAge (Yout Economic               | 2013       | 1.959      | Adjusted      |             |             |               |               |                |        |            |       |         |   |   |     |
| 19 | Albania  | Employmelt,O - Mod-Sex: FemeAge (Yout Economic                | 2012       | 2.305      | Real value    |             |             |               |               |                |        |            |       |         |   |   |     |
|    |          | EMP_ZEMP_SEX_AGE_CLA_NB_A-filte                               |            |            |               |             |             |               | 1             |                |        |            |       |         |   |   | •   |

ILOSTAT downloaded file

Retrieved from "https://pardeewiki.du.edu//index.php?title=ILOstat&oldid=10094"

This page was last edited on 30 January 2023, at 11:46.